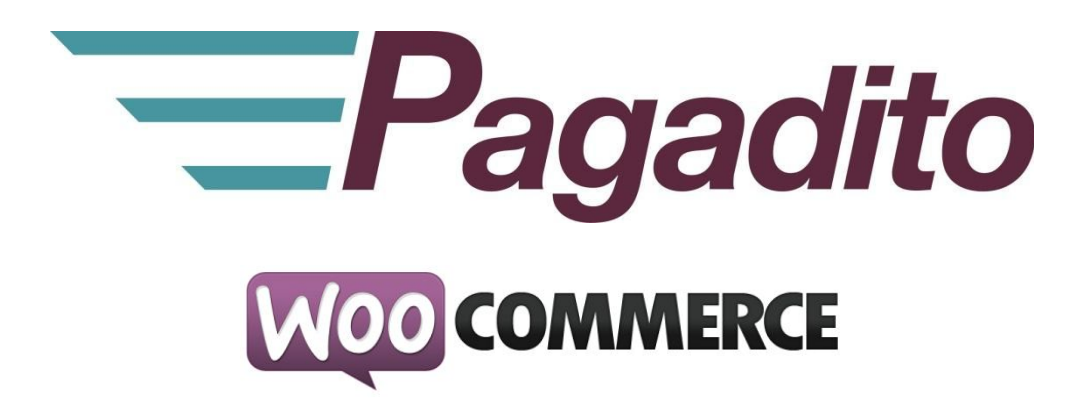

# Plugin Pagadito for WooCommerce

pagadito-v.3.0.9\_01.00 June 2017

developers@pagadito.com

In all communication with Pagadito about this document, please refer to the date located at cover.

### Copyright.

Usage, divulgation, reproduction, modification, transfer or transmission of this document; for any purpose, in any way, without written consent of Pagadito, it is prohibited.

©Copyright 2017 Pagadito, S. de R.L. All rights are reserved.

Pagadito and Pagadito's Logo are registered marks of Pagadito S. de R.L. All marks are property of their respective owners.

### License

#### Pagadito Plugin for Woocommerce (wordpress)

Copyright © 2017 – Pagadito S. de R.L.

This Software is free: You can distribuite it and/or modify it under the terms of GNU Lesser General PublicLicense, as is published by the Free Software Foundation, either version 3 or any other superior version.

This software is distributed in the spirit to be useful, but WITHOUT ANY GUARANTEE: without implicit guarantee of MERCHANTABILITY or ADAPTABILITY FOR ANY PARTICULAR USE. See GNU LGPL License for more details.

If you want a copy of the GNU LGPL License, you can visit http://www.gnu.org/licenses/

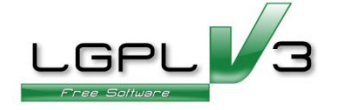

### **Important Information**

#### Pagadito PlugIn

All of the developments using the Plugin of Pagadito is based on the Pagadito Technology Agreement. The following are the key requirements for this agreement. For more information, please refer to the Pagdito Technology Agreements.

#### **Countries allowed**

This document can only be used at countries where Pagadito S. de R.L. has operations.

#### Use

Any application will not be able to be developed or modified in a way that allows the distribution to third parties of the information received through the API, Web Service, Plug In or any other piece of software released by Pagadito, which are not the people who have a legal right to this information and purposes different to the expressed at the Pagadito Merchant registration.

# **Technical Requirements**

To use this plugin, you will have to accomplish the following requirements:

- ✓ Valid and active Account at <u>Pagadito Merchants</u> o <u>Pagadito Merchants at Sandbox</u>.
- ✓ Functional installation of WordPress4.7+.
- ✓ Functional installation of WooCommerce3.0+.
- ✓ Protocol TLS v.1.2 or higher.
- ✓ PHP Library cURL v.7.34.0 or higher.
- ✓ PHP Library OpenSSL v.1.0.1 or higher.

# **Download**

You can download our Plugin Pagadito for processing payments with WooCommerce3.0+ and other technologies at this URL:

http://dev.pagadito.com/

# **Requirements for using Plugin**

- ✓ To have an own website working with Wordpress and WooCommerce.
- ✓ To have acknowledgement in website management.
- ✓ To have access to the management options of the website.

© 2017 Pagadito, S. de R.L. All rights are reserved.

## Installation

- 1. The download has the following files:
  - pagadito/
    - o API/
      - Pagadito.php
      - o assets/
        - images/
          - icons
            - o black.png
            - o colors.png
            - o white.png
          - icon.png
          - logo\_pagadito.png
    - o class-wc-gateway-pagadito.php
- 2. Enter to the administrator of your Wordpress website.

By default you enter through the URL of your website:

www.misitioweb.com/wp-admin/(change "misitioweb" by your website)

| Username            |
|---------------------|
| Password            |
| Remember Me  Log In |

3. Now make click on **Plugins->Add New->Upload Plugin**, choose the downloaded file and click on **Install Now**.

| If you have a p | ugin in a .zip format, you may install it by uploading it h | nere. |
|-----------------|-------------------------------------------------------------|-------|
|                 | Browse plg_woocommerce_2.0.1.zip Install Now                |       |

4. Plugin is installed, but you have to enable it, for this go to **Plugins->Installed Plugins** and click on **Activate**.

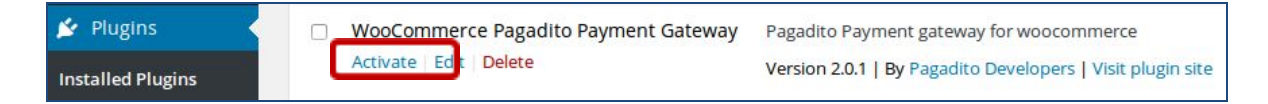

### **Configuration.**

5. Once you have installed plugin in Wordpress, you have to activate and configure the payment module in WooCommerce, for this go to:

WooCommerce->Settings->Checkout->Pagadito

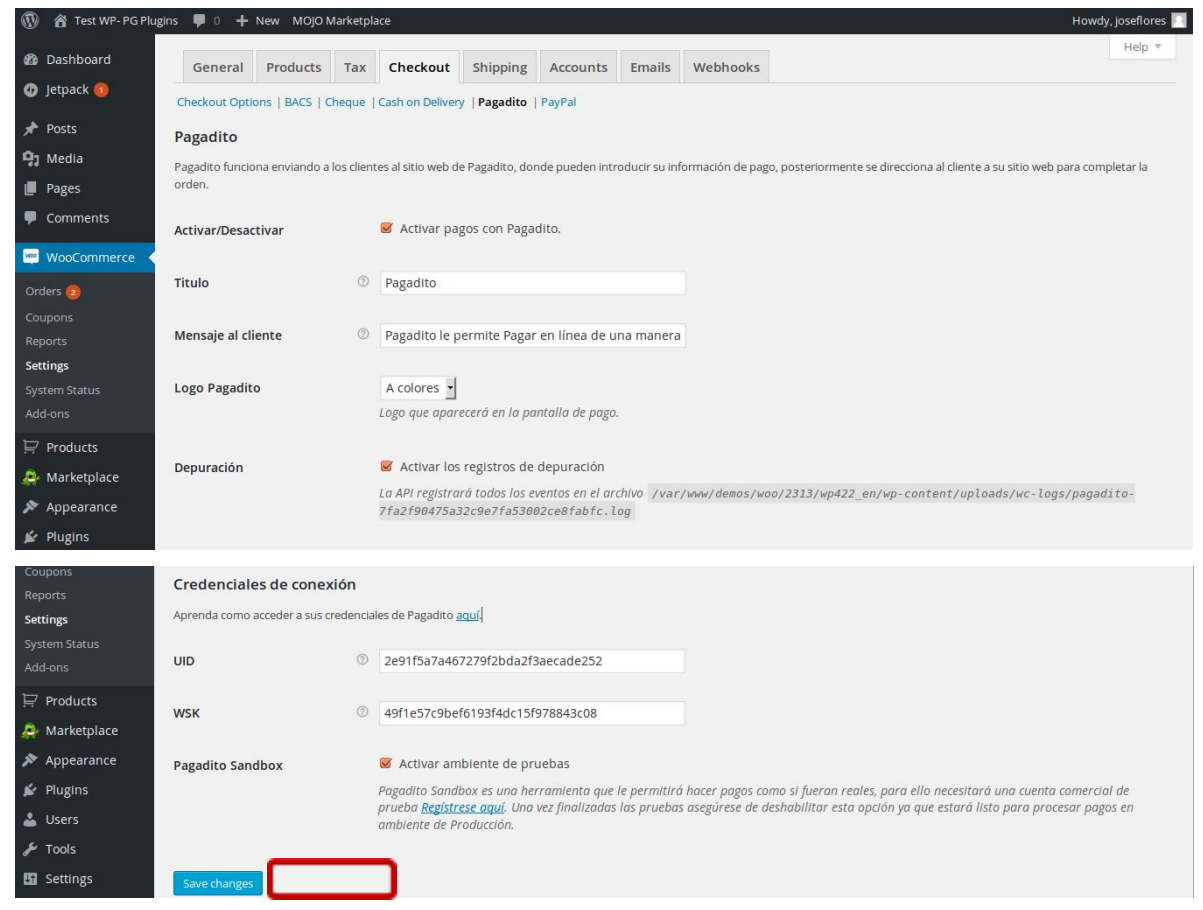

6. At this page, complete the information according to your Pagadito Account. When finish configuration, save changes, clicking on the Save Changes. Now, each field is explained:

Activar/Desactivar Allows to activate or deactivate payment processing with Pagadito.

| Titulo             | Title that appears at payment page. If this text is empty, it will be shown only the icon. |
|--------------------|--------------------------------------------------------------------------------------------|
| Mensaje al cliente | Message embedded to the title which will be shown at payment page.                         |

© 2017 Pagadito, S. de R.L. All rights are reserved.

- Logo Pagadito Allows to choose the Pagadito Logo which will appear at the payment page.
- **Depuración** Save event logs and errors generated by Plugin Pagadito (not recommended for high activity websites).

### **Connection Credentials:**

| UID          | User ID of Pagadito Merchant Account.                                          |
|--------------|--------------------------------------------------------------------------------|
| WSK          | Connection key for werbservice of Pagadito.                                    |
| Modo Sandbox | Allows to activate or deactivate connection to Sandbox, a testing environment. |

#### NOTE:

We recommend to make testing in **SandBox Mode**(testing mode) before you active the Live Mode at Pagadito. For each mode, the UID and WSK have to be changed. For this you need a Pagadito Account for each one.

When Plugin is configured, you will be able to see it working in your website when user is confirming order.

| PRODUCT                                                       | TOTAL                             |  |
|---------------------------------------------------------------|-----------------------------------|--|
| Comprame! × 1                                                 | \$ 19.99                          |  |
| SUBTOTAL                                                      | \$ 19.99                          |  |
| TOTAL                                                         | \$ 19.99                          |  |
| Pagadito     Pagadito                                         | VISA 😎                            |  |
| Pagadito Pagadito     Pagadito le permite Pagar en confiable. | nea de una manera segura, fácil y |  |

# Credentials, Return URL and Webhooks.

You can find this information in our Pagadito Merchant Account (Live or Sandbox) when you are logged in at section **Technical Configuration -> Integration Parameters ->Connection Credentials**.

You can copy and paste UID and WSK credentials in Pagadito configurations.

| Credenciales de Conexión               |                                                                                                    |  |
|----------------------------------------|----------------------------------------------------------------------------------------------------|--|
| Estas son las credenciale              | es con las cuales su plataforma deberá autenticarse con Pagadito para solicilitar el cobro a un cliente.               |  |
| Evite cambiar estos valor<br>anterior. | res a menos que que esté seguro de desear hacerlo, ya que su accion es inmediata y no puede ser restaurada a un estado |  |
| UID                                    | 128e5574ff0ae5d46166dc772765c053                                                                                       |  |
| WSK                                    | 2f02ffae7f7f9c429df496b84ea99aa9                                                                                       |  |
| Cambiar Credenciales                   |                                                                                                    |  |

Configure **Return URL** in the following way:

Change only "http://www.mitienda.com" by your URL and leave the rest.

In example.

http://www.mitienda.com/?wc-api=WC\_Gateway\_Pagadito&token={value}&order\_id={ern\_value}

If you have customized the URLs in Wordpress, your new return URL may be like this:

http://www.mitienda.com/wc-api/WC\_Gateway\_Pagadito/?token={value}&order\_id={ern\_value}

| URL               | de Retorno                                                                                                    |
|-------------------|----------------------------------------------------------------------------------------------------|
| Ingres            | e aquí la dirección URL adonde desea que Pagadito envíe a su cliente una vez halla realizado el pago en nuestra plataforma.             |
| URL               | http://www.mitienda.com/?wc-api=WC_Gateway_Pagadito&token={value}ℴ_id                                                                   |
| Forma             | tos validos:                                                                                                    |
| http://w          | ww.misitio.com/pagina.php?parametro1={value}&parametro2={ern_value}                                                                     |
| En este<br>(Nota: | e caso el token es el parámetro >> {value} << y el número de comprobante es el parámetro >> {ern_value} <<<br>Se deben usar las llaves) |
| Carr              | ibiar URL                                                                                                    |

#### **Enable Webhooks**

Webhooks are processes that make updates of the status in an asynchronous way. It is not necessary user return to the merchant's website to finish order. To enable it go to Technical Configuration -> Webhooks, enable the mark and enter the listener URL. These are some examples of the listener URL. First , in case you use friendly URLs and second, in case they are not available (change "http://www.mitienda.com" for your website's URL):

#### http://www.mitienda.com/wc-api/WC\_Webhook\_Pagadito

Or

#### http://www.mitienda.com/?wc-api=WC\_Webhook\_Pagadito

| Webhooks                                  |                                                                                                    |  |
|-------------------------------------------|----------------------------------------------------------------------------------------------------|--|
| Los Webhooks per<br>información necesa    | miten que Pagadito notifique a su Comercio en una URL, los eventos de cambios de estado de las transacciones de pago, que realice con su comercio. Puede encontrar toda la<br>ria de cómo funcionan, para qué sirven y cómo integrarlos en nuestra Guía General de Webhooks. |  |
| Configuració                              | n de Webhooks                                                                                                    |  |
| Mabilitar el er                           | vío de notificaciones vía Webhooks.                                                                                                    |  |
| Por favor asegúres<br>actualizada y ser r | e de haber ingresado la URL correcta, para recibir Webhooks cuando se producen los eventos de cambio de estado de las transacciones de su cuenta. Debe mantener la URL<br>sponsable de la seguridad de la data transmitida vía Webhooks.                                     |  |
| Webhook URL: h                            | ttp://www.mitienda.com/wc-api/WC_Webhook_Pagadito                                                                                                    |  |
| Guardar Car                               | celar                                                                                                    |  |

Webhooks do not require additional configurations in your website.

In any doubt, please contact our Developers Team at email developers@pagadito.com or by phone at +503 2264-7032